# マカフィー® セキュリティサービス登録手順

# STEP1 インターネットブラウザでマイページ(<u>https://mypage.starcat.co.jp/</u>)へアクセスします。

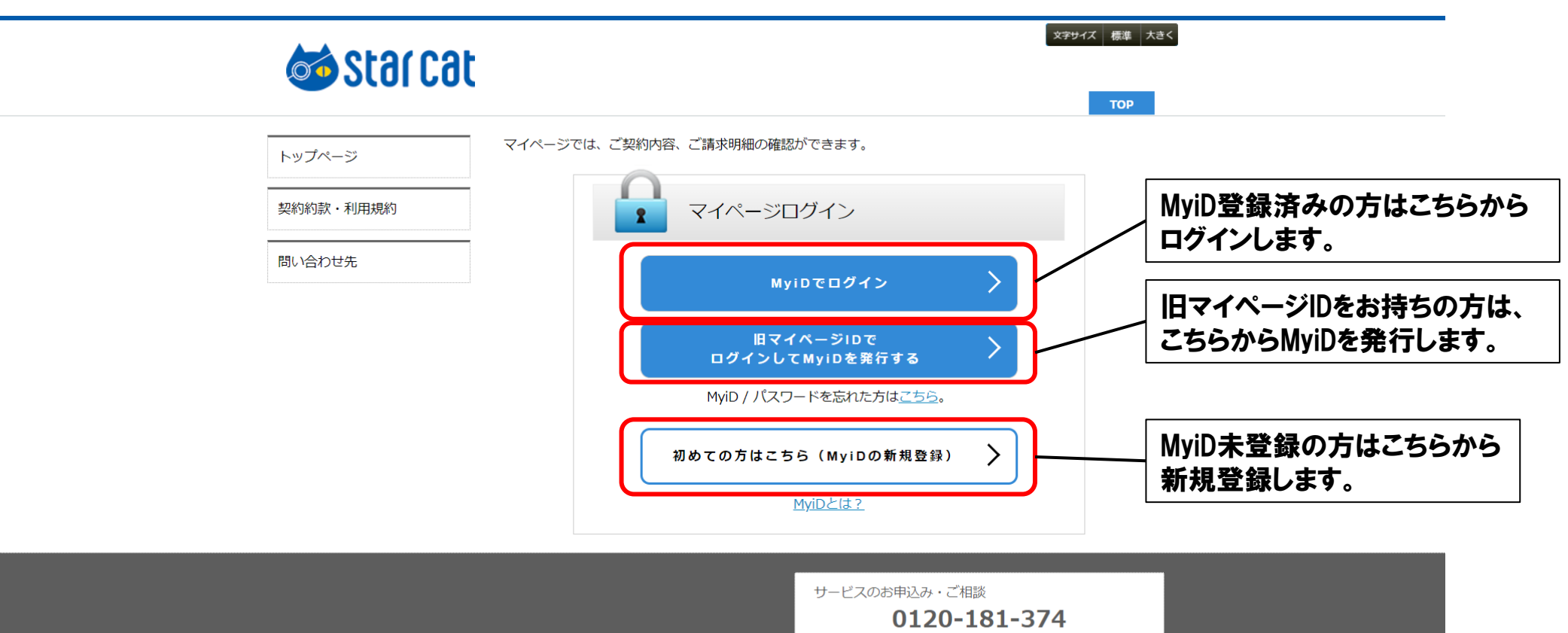

日・祝を除く9:00~18:00

Copyright STARCAT CABLE NETWORK Co., Ltd. All Rights Reserved.

### STEP2「セキュリティ対策対策ソフト」をクリックします。

| 🥌 star cat                                 |                      |                                             | 求 <del>ずりイズ 標準</del> 大き<br>TOP <b>品 ログアウト</b> |
|--------------------------------------------|----------------------|---------------------------------------------|-----------------------------------------------|
|                                            | マイページでできること          |                                             |                                               |
| <b>k</b>                                   | お客様のご契約やご請求に関す       | る照会・各種変更が行えます。                              |                                               |
| ご契約内容参照                                    | ご契約内容の確認             | お客様のご契約内容が確認できます。                           |                                               |
| ご契約追加・変更                                   | ご請求明細の確認             | お客様のご請求明細が確認できます。                           |                                               |
| 動画配信サービス<br>セキュリティ対策ソフト                    | ご契約の追加・変更            | テレビサービスのコース・オプション変更、<br>ース変更お申し込みの手続きができます。 | インターネットサービスのコ                                 |
| メールアトレス管理<br>MviD変更                        | ログインID・パスワードの変<br>更  | マイページにログインする際に必要なログイ<br>ル設定が変更できます。         | ンID・パスワードおよびメー                                |
| MyiDパスワード変更<br>MyiDの解約<br>お知らせメール設定変更      | お知らせ お知らせ お知らせ情報をご覧に | なれます。                                       |                                               |
| 個人情報取扱い設定                                  | マイページのメンテナンスに        | 関するお知らせ                                     | 2022/01/12                                    |
| <ul><li>トップページ</li><li>契約約款・利用規約</li></ul> | <u>【重要なお知らせ】マイペー</u> | <del>·ジ等、各種ログインID の変更について</del>             | 2021/12/24<br>もっと見る                           |
| 問い合わせ先                                     |                      |                                             |                                               |
|                                            |                      | サービスのお申込み・ご相<br>0120-1<br>日・祝を除くの           | 談<br><b>L81-374</b><br>9:00~18:00             |

Copyright STARCAT CABLE NETWORK Co., Ltd. All Rights Reserved.

## STEP3 「MyiDでログイン」をクリックします。

|                                                                                                    | セルフページログイン                                                                                                    |
|----------------------------------------------------------------------------------------------------|----------------------------------------------------------------------------------------------------|
|                                                                                                    | MyiDでログイン                                                                                                    |
|                                                                                                    | MyiDとは?                                                                                                    |
|                                                                                                    | 基本ID(ユーザID)<br>パスワード                                                                                                    |
|                                                                                                    | ログイン リセット                                                                                                    |
|                                                                                                    | アカウントIDのログインはこちら                                                                                                    |
| 注意         ・ 4.5         ・ パン         ・ パン         ・ パン         ・ パン         ・ パン         ・ パン         ・ パン         ・ パン         ・ パン         ・ パン         ・ パン         ・ パン         ・ パン         ・ アクパン         ・ アクパン | <ul> <li>         (第9項)         本ID(ユーザID)は、半角文字で入力してください。         スワードは、半角文字・半角数字で入力してください。         スワードは、半角文字・半角数字で入力してください。         本ID(ユーザID)バスワードを入力してください。         本ID(ユーザID)バスワードを入力してください。         -ボーシルでは、よりよいサービスをご提供する目的で、ウッキー(coolie)を利用しております。お客様がブラ</li></ul> |
| - 上語<br>- 上語<br>- ビフ                                                                                                    | ンスクス執品のメラクにことれて、<br>記のサービスについて別々のID・バスワードが必要でしたが、MyiD作成後はマイページ上か<br>一つのシステム内でシームレスに>料金確認、インターネット関連の各種変更、動画配信サー<br>スの申込などを実施することが可能となります。                                                                                                    |
| 大到                                                                                                    | 変お手数おかけいたしますが、ご理解、ご協力の程よろしくお願いいたします。                                                                                                    |

Copyright © 2020 COMMUNITY NETWORK CENTER INCORPORATED. All rights reserved.

STEP4

## 【当社メールアドレス登録がある方】 「マカフィー®セキュリティサービス」をクリック。

| ● お客様メニュートップ                 | × +                                                                                                    | o - C                                                                                                    | - X                          |
|------------------------------|----------------------------------------------------------------------------------------------------|----------------------------------------------------------------------------------------------------|------------------------------|
| ← → C 🔒 self.mediad          | cat.ne.jp/acms/ui/U01010_MC/login                                                                                                    | ☆ 🔺                                                                                                    | :                            |
|                              |                                                                                                    |                                                                                                    | -                            |
| chuci 🍪 Stði Cðt             |                                                                                                    |                                                                                                    |                              |
| ログアウト お客様メニュートッ              | 1. Alexandre de la companya de la companya de |                                                                                                    |                              |
|                              |                                                                                                    | 前回口グイン: 2021 /07/                                                                                                    | 1513:55:17                   |
| 基本ID管理<br><u>基本IDパスワード変更</u> | お客                                                                                                    | 様メニュートップ                                                                                                    |                              |
| アカウントID管理                    | 基本ID                                                                                                    | 契約者名(カタカナ)                                                                                                    |                              |
| C7カウントID一覧                   | T200-001594952-01                                                                                                    |                                                                                                    |                              |
| その他サードス                      | サービス種別                                                                                                    |                                                                                                    |                              |
| <u>マカフィー® セキュリティ</u>         | クーフルインダーネット                                                                                                    | で<br>で<br>な<br>で<br>な<br>で<br>な<br>し<br>て<br>タ                                                                                                    | _                            |
| サービス                         | ð                                                                                                    |                                                                                                    |                              |
| オンラインマニュアル                   | 前日の契約情報を表示しています。                                                                                                    |                                                                                                    |                              |
|                              | ○○○○○こう音楽、いいテントのいここ<br>~~ お客様メニューでご利用いただ                                                                                                    | くことか可能となります。                                                                                                    |                              |
|                              | <ul> <li>→ お客様メニューでご利用いただ</li> <li>◇基本ID管理         <ul> <li>- 基本IDパスワード変更 -<br/>基本IDのパスワード変更ができま</li> </ul> </li> </ul>                                                                                                    | < ことか可能となります。<br>ける機能概要 ~~<br>                                                                                                    |                              |
|                              | <ul> <li>→ お客様メニューでご利用いただ</li> <li>◇基本ID管理         <ul> <li>- 基本IDパスワード変更 -<br/>基本IDのパスワード変更ができま</li> </ul> </li> </ul>                                                                                                    | < ことか可能となります。<br>ける機能概要 ~~<br>=す。                                                                                                    |                              |
|                              | <ul> <li>→ お客様メニューでご利用いただ</li> <li>◇基本ID管理         <ul> <li>- 基本IDパスワード変更 -<br/>基本IDのパスワード変更ができま</li> <li>◇アカウントID管理</li> </ul> </li> </ul>                                                                                                    | < ことか可能となります。<br>おける機能概要 ~~<br>ます。<br>・・・・・・・・・・・・・・・・・・・・・・・・・・・・・・・・・・・・                                                                                                    |                              |
| お問い合わせはこちら                   | <ul> <li>→ お客様メニューでご利用いただ</li> <li>◇基本ID管理         <ul> <li>- 基本IDパスワード変更 -<br/>基本IDのパスワード変更ができま</li> <li>◇アカウントID管理</li> </ul> </li> <li>注で Copyright © 202</li> </ul>                                                                                                    | < ことか可能となります。<br>おうる機能概要 ~~<br>ます。<br>MAAseとMAAseのロゴは、米国私よびその他の国におけるMAAse LLDOR<br>0 COMMUNITY NETWORK CENTER INCORPORATED. All rights res<br>0 COMMUNITY NETWORK CENTER INCORPORATED. All rights res | 奇種です。<br>served.             |
| お問い合わせはこちら                   | <ul> <li></li></ul>                                                                                                    | < ことか可能となります。<br>おける機能概要 ~~<br>す。<br>MAAseとMAAseのロゴは、米国およびその他の国におけがMAAse LLDOR<br>0 COMMUNITY NETWORK CENTER INCORPORATED. All rights res                                                             | 奇機です。<br>served.             |
| お問い合わせはこちら                   | <ul> <li></li></ul>                                                                                                    | < ことか可能となります。<br>ける機能概要 ~~<br>す。<br>McAseとMcAseのロゴは、米国およびその他の国に対えMcAse LLDOM<br>0 COMMUNITY NETWORK CENTER INCORPORATED. All rights res                                                               | 節機です。<br>Berved.             |
| お問い合わせはこちら                   | <ul> <li>         ・ー お客様メニューでご利用いただ         <ul> <li></li></ul></li></ul>                                                                                                    | くことか可能となります。<br>ける機能概要 ~~<br>ifす。<br>McAseとMcAseoのゴは、米国およびその他の国におけらMcAse LLDのが<br>0 COMMUNITY NETWORK CENTER INCORPORATED. All rights res                                                             | 節機です。<br>Served.             |
| お問い合わせはこちら                   | <ul> <li></li></ul>                                                                                                    | < ことか可能となります。<br>ける機能概要 ~~<br>To-AkeとMAAkeのロゴは、米国およびその他の国におけろMocAke LLCの<br>の COMMUNITY NETWORK CENTER INCORPORATED. All rights res                                                                   | 新橋です。<br>served.             |
| お問い合わせはこちら                   | <ul> <li>         ・ー お客様メニューでご利用いただ         <ul> <li></li></ul></li></ul>                                                                                                    | くことか可能となります。<br>ける機能概要 ~~<br>す。<br>MAASeとMAASeoのロゴは、米国ねよびその他の国におけらMAASee LLD.07<br>0 COMMUNITY NETWORK CENTER INCORPORATED. All rights res                                                            | 奇機です。<br>served.             |
| お問い合わせはこちら                   | <ul> <li>→ お客様メニューでご利用いただ</li> <li>◇基本ID管理         <ul> <li>- 基本IDパスワード変更 -<br/>基本IDのパスワード変更ができま</li> <li>◇アカウントID管理</li> </ul> </li> <li>シアカウントID管理</li> </ul>                                                                                                    | くことか可能となります。<br>ける機能概要 ~~<br>す。<br>MoAseとMoAseのロゴは、米国およびその他の国におけらMoAsee LLOOA<br>9 COMMUNITY NETWORK CENTER INCORPORATED. All rights res                                                              | <del>節機</del> です。<br>served. |
| お問い合わせはこちら                   | <ul> <li>→ お客様メニューでご利用いただ</li> <li>◇基本ID管理         <ul> <li>- 基本IDパスワード変更 -<br/>基本IDのパスワード変更ができま</li> <li>◇アカウントID管理</li> </ul> </li> <li>注で Copyright © 202</li> </ul>                                                                                                    | くことか可能となります。<br>ける機能概要 ~~<br>です。<br>MoAseとMoAseのロゴは、米国私よびその他の国におけらMoAse LLDOの<br>の COMMUNITY NETWORK CENTER INCORPORATED. All rights res                                                              | 新聞です。<br>served.             |

### 【当社メールアドレス登録がない方】 「マカフィーログイン」をクリック。

| <ul> <li>アカウントID登録説明 ×</li> </ul> | +                                                                             |                                                                                                    | 0      | -         |             | ×    |
|-----------------------------------|-------------------------------------------------------------------------------|----------------------------------------------------------------------------------------------------|--------|-----------|-------------|------|
| ← → C                             | e.jp/acms/ui/U01010_MC/log                                                    | gin                                                                                                    | 07     | ☆         | *           | :    |
|                                   |                                                                               |                                                                                                    |        |           |             |      |
|                                   | ア                                                                             | カウント ID 登録説明                                                                                           |        |           |             |      |
| T200-                             | 基本ID<br>-001594952-01<br>ナービフ類別                                               | 契約者名(カタカナ)<br>                                                                                         |        |           |             |      |
| ケーブ                               | ジルインターネット                                                                     | スパリロロ(ステ)<br>お友様コーフタ                                                                                   |        |           |             |      |
| 前日の契約情報を表                         | 示してします。                                                                       |                                                                                                    |        |           |             |      |
| 7<br>7<br>F                       | スターキャットをご利用]<br>本サービスでは、メール!<br>用できる「アカウントID」<br>「アカウントID」は、本<br>ましたら、下の「アカウン | 頁き、誠にありがとうございます。<br>サービスやホームページ公開サービスが利<br>」を発行させて頂いております。<br>ページから発行いたします。ご準備ができ<br>ントID登録へ」を選択して下さい。 |        |           |             |      |
|                                   | メールアト<br>こちら                                                                  | ドレス をご利用希望のお客様は<br>からログインしてください。<br>アカウントロを暴へ                                                          |        |           |             |      |
|                                   | マカフィー® セキュリ<br>こちら<br>Mc4665964660012                                         | ティサービスのみご利用希望のお客様は<br>からログイノしてください。<br>マカフィーログイン<br>、米国おひその地の国におうられた-Ase LLDの曲機です。                     |        |           |             |      |
| あ問い合わせはこちらまて                      |                                                                               | Copyright © 2020 COMMUNITY NETWORK CENTER INCORP                                                       | ORATED | . All rig | ghts reserv | red. |

# STEP5「申し込み」をクリック。

| マカフィー® セキュリティサービス        | ×     | +                                                     | >     | -       |              | ×   |
|--------------------------|-------|-------------------------------------------------------|-------|---------|--------------|-----|
| ← → C                    | oduct | nla/mla_manage.php?lkssessid=RVR0aldCbHB2TIBZektoZjZ. | T     | Z       | *            | ;   |
| cuci 🍪 Star Cat          |       |                                                       |       |         |              |     |
|                          | -     | カフィー® セキュリティサービス                                      |       |         |              |     |
|                          |       | 基本ID:                                                 |       |         |              |     |
| 管理画面トップへ戻る               |       |                                                       |       | C       | コグアウト        |     |
| 現在のライセンス状況               |       |                                                       |       |         |              |     |
|                          | ರ     | ご利用可能なライセンスはございません。<br>用いただくには以下より申し込みが必要です。          |       |         |              |     |
| ライセンスの追加                 |       |                                                       |       |         |              |     |
| ライセンスを追加購入す              | 3     | G                                                     |       |         |              |     |
| 利用可能デバイス数: 3台            |       |                                                       | 申し    | 込み      |              |     |
| McAfeeとMcAfeeのロゴは、米国およびそ | の他の国  | おけるMcAfee LLCの商標です。                                   |       |         |              |     |
|                          |       | Copyright © COMMUNITY NETWORK CENTER INCORPOR         | ATED. | All riç | ghts reserve | ed. |

# STEP6 □にチェックを入れ、「次へ」をクリック。

| - inycs.jp.                                                                                                    | /products/mla/mia_term_confirm.php                                                                                                    | A A                                                                                                    |
|----------------------------------------------------------------------------------------------------|----------------------------------------------------------------------------------------------------|----------------------------------------------------------------------------------------------------|
| teniete A                                                                                                    |                                                                                                    |                                                                                                    |
|                                                                                                    |                                                                                                    |                                                                                                    |
|                                                                                                    | マカフィー® セキュリティサービス                                                                                                    |                                                                                                    |
|                                                                                                    | 基                                                                                                    | 本ID;                                                                                                    |
| 理画面トップへ戻る                                                                                                    |                                                                                                    | ログア                                                                                                    |
| and the second second                                                                                                    |                                                                                                    |                                                                                                    |
| センスの甲し込み                                                                                                    |                                                                                                    |                                                                                                    |
|                                                                                                    |                                                                                                    | 2                                                                                                    |
| マカノィー®セキ                                                                                                    | ユリティサーヒス利用規約                                                                                                    |                                                                                                    |
|                                                                                                    |                                                                                                    |                                                                                                    |
|                                                                                                    |                                                                                                    |                                                                                                    |
| マカフィー® セキュリテ                                                                                                    | ィサービス(以下「本サービス」という)は、スターキャット                                                                                                    | <ul> <li>・ケーブルネットワーク株</li> </ul>                                                                                                 |
| マカフィー® セキュリテ<br>式会社(以下「当社」とい                                                                                                    | ィサービス(以下「本サービス」という)は、スターキャット<br>いう)が提供するサービスであり、本サービスの提供を受ける                                                                                                    | ・ケーブルネットワーク株<br>者(以下、「利用者」といい                                                                                                    |
| マカフィー® セキュリテ<br>式会社(以下「当社」とい<br>ます。)との間に結ばれる                                                                                                    | ィサービス(以下「本サービス」という)は、スターキャット<br>いう)が提供するサービスであり、本サービスの提供を受ける<br>©利用規約は、以下の条項によるものとします。                                                                                                    | ・ケーブルネットワーク株<br>者(以下、「利用者」といい                                                                                                    |
| マカフィー® セキュリテ<br>式会社(以下「当社」とい<br>ます。)との間に結ばれる<br>第1条(利用規約の適                                                                                                    | ィサービス(以下「本サービス」という)は、スターキャット<br>いう)が提供するサービスであり、本サービスの提供を受ける<br>い利用規約は、以下の発現によるものとします。<br>( <b>用)</b>                                                                                                    | ・ケーブルネットワーク株<br>者(以下、「利用者」といい                                                                                                    |
| マカフィー® セキュリテ<br>式会社(以下「当社」とい<br>ます。)との間に結ばれる<br>第1条(利用規約の適<br>当社は、マカフィー® セ                                                                                                 | ィサービス(以下「本サービス」という)は、スターキャット<br>いう)が提供するサービスであり、本サービスの提供を受ける<br>利用規約は、以下の条項によるものとします。<br>( <b>用)</b><br>キュリティサービス利用規約(以下、「本規約」といいます。                                                                                                    | ・ケーブルネットワーク株<br>者(以下、「利用者」といい<br>)を定め、これにより本サ                                                                                    |
| マカフィー® セキュリテ<br>式会社(以下「当社」とい<br>ます。)との間に結ぼれる<br>第1条(利用規約の適<br>当社は、マカフィー® セ<br>ービスを提供します。                                                                                   | ィサービス(以下「本サービス」という)は、スターキャット<br>いう)が提供するサービスであり、本サービスの提供を受ける<br>い利用規約は、以下の条項によるものとします。<br>用)<br>キュリティサービス利用規約(以下、「本規約」といいます。                                                                                                    | ・ケーブルネットワーク株<br>者(以下、「利用者」といい<br>)を定め、これにより本サ                                                                                    |
| マカフィー® セキュリテ<br>式会社(以下「当社」とい<br>ます。)との間に結ばれる<br>第1条(利用規約の適<br>当社は、マカフィー® ゼ<br>ービスを提供します。<br>2 本規約に定めのない事<br>3 本サービスの利用を自                                                   | イサービス(以下「本サービス」という)は、スターキャット<br>いう)が提供するサービスであり、本サービスの提供を受ける<br>い利用規約は、以下の条項によるものとします。<br>(用)<br>キュリティサービス利用規約(以下、「本規約」といいます。<br>頃については、スターキャットインターネットサービス契約<br>し込んだ時点で、利用者は本規約のすべての条件に同意した                                                                                                    | ・ケーブルネットワーク株<br>者(以下、「利用者」といい<br>)を定め、これにより本サ<br>約款を適用します。<br>ものとみなします。                                                          |
| マカフィー® セキュリテ<br>式会社(以下「当社」とい<br>ます。)との間に結ばれる<br>第1条(利用規約の適<br>当社は、マカフィー® ゼ<br>ービスを提供します。<br>2 本規約に定めのない事<br>3 本サービスの利用を申<br>4 当社が本サービスの内容                                  | ィサービス(以下「本サービス」という)は、スターキャット<br>いう)が提供するサービスであり、本サービスの提供を受ける<br>い利用規約は、以下の条項によるものとします。<br>(用)<br>キュリティサービス利用規約(以下、「本規約」といいます。<br>頃については、スターキャットインターネットサービス契約<br>し込んだ時点で、利用者は本規約のすべての条件に同意した<br>容変更を必要とした場合、利用者の承諾を得ることなく、当                                                                        | <ul> <li>・ケーブルネットワーク株<br/>者(以下、「利用者」といい</li> <li>・)を定め、これにより本サ<br/>約款を適用します。</li> <li>ものとみなします。</li> <li>社所走の方法で利用者に通</li> </ul> |
| マカフィー® セキュリテ<br>式会社(以下「当社」とい<br>ます。)との間に結ぼれる<br>第1条(利用規約の適<br>当社は、マカフィー® セ<br>ービスを提供します。<br>2 本規約に定めのない事<br>3 本サービスの利用を申<br>4 当社が本サービスの内<br>知することにより、そのり                   | ィサービス(以下「本サービス」という)は、スターキャット<br>いう)が提供するサービスであり、本サービスの提供を受ける<br>利用規約は、以下の条項によるものとします。<br>(剤)<br>キュリティサービス利用規約(以下、「本規約」といいます。<br>頃については、スターキャットインターネットサービス契約<br>し込んだ時点で、利用者は本規約のすべての条件に同意した<br>容密更を必要とした場合、利用者の承諾を得ることなく、当<br>必要な変更を行なうことができるものとします。その場合、                                          | ・ケーブルネットワーク株<br>者(以下、「利用者」といい<br>)を定め、これにより本サ<br>約款を適用します。<br>ものとみなします。<br>社所定の方法で利用者に通<br>料金その他のサービス提供                          |
| マカフィー® セキュリテ<br>式会社(以下「当社」とい<br>ます。)との間に結ばれる<br>第1条(利用規約の適<br>当社は、マカフィー® ゼ<br>ービスを提供します。<br>2本規約に定めのない事<br>3本サービスの利用を申<br>4当社が本サービスの内容<br>知することにより、そのの<br>条件は、変更後の規約に、     | ィサービス(以下「本サービス」という)は、スターキャット<br>やう)が提供するサービスであり、本サービスの提供を受ける<br>利用規約は、以下の条項によるものとします。<br>(用)<br>キュリティサービス利用規約(以下、「本規約」といいます。<br>頃については、スターキャットインターネットサービス契約<br>し込んだ時点で、利用者は本規約のすべての条件に同意した<br>客変更を必要とした場合、利用者の承諾を得ることなく、当<br>必要な変更を行なうことができるものとします。その場合、<br>よります。                                 | ・ケーブルネットワーク株<br>者(以下、「利用者」といい<br>)を定め、これにより本サ<br>約款を適用します。<br>ものとみなします。<br>社所走の方法で利用者に通<br>料金その他のサービス提供                          |
| マカフィー® セキュリテ<br>式会社(以下「当社」とい<br>ます。)との間に結ばれる<br>第1条(利用規約の適<br>当社は、マカフィー® ゼ<br>ービスを提供します。<br>2 本規約に定めのない事<br>3 本サービスの利用を申(<br>4 当社が本サービスの内容<br>知することにより、その。<br>条件は、変更後の規約に。 | イサービス(以下「本サービス」という)は、スターキャット<br>べう)が提供するサービスであり、本サービスの提供を受ける<br>利用規約は、以下の条項によるものとします。<br>(用)<br>キュリティサービス利用規約(以下、「本規約」といいます。<br>頃については、スターキャットインターネットサービス契約<br>し込んだ時点で、利用者は本規約のすべての条件に同意した<br>客変更を必要とした場合、利用者の承諾を得ることなく、当<br>必要な変更を行なうことができるものとします。その場合、<br>よります。                                 | ・ケーブルネットワーク株<br>者(以下、「利用者」といい<br>)を定め、これにより本サ<br>約款を適用します。<br>ものとみなします。<br>社所走の方法で利用者に通<br>移金その他のサービス提供                          |
| マカフィー® セキュリテ<br>式会社(以下「当社」とい<br>ます。)との間に結ぼれる<br>第1条(利用規約の適<br>当社は、マカフィー® セ<br>ービスを提供します。<br>2 本規約に定めのない事<br>3 本サービスの利用を申し<br>4 当社が本サービスの内容<br>知することにより、その。<br>条件は、変更後の規約に。 | ィサービス(以下「本サービス」という)は、スターキャット<br>へう)が提供するサービスであり、本サービスの提供を受ける<br>利用規約は、以下の条項によるものとします。<br>第一)<br>キュリティサービス利用規約(以下、「本規約」といいます。<br>項については、スターキャットインターネットサービス契約<br>し込んだ時点で、利用者は本規約のすべての条件に同意した<br>啓察更を必要とした場合、利用者の承諾を得ることなく、当<br>必要な変更を行なうことができるものとします。その場合、<br>よります。<br>■上記、「利用規約」に同意します。            | ・ケーブルネットワーク株<br>者(以下、「利用者」といい<br>)を定め、これにより本サ<br>約款を適用します。<br>ものとみなします。<br>社所定の方法で利用者に通<br>料金その他のサービス提供                          |
| マカフィー® セキュリテ<br>式会社(以下「当社」とい<br>ます。)との間に結ばれる<br>第1条(利用規約の適<br>当社は、マカフィー® ゼ<br>ービスを提供します。<br>2 本規約に定めのない事<br>3 本サービスの利用を申じ<br>4 当社が本サービスの内容<br>知することにより、その。<br>条件は、変更後の規約に。 | イサービス(以下「本サービス」という)は、スターキャット<br>へう)が提供するサービスであり、本サービスの提供を受ける<br>(利用規約は、以下の条項によるものとします。<br>(利用規約は、以下の条項によるものとします。<br>(第一)<br>キュリティサービス利用規約(以下、「本規約」といいます。<br>頃については、スターキャットインターネットサービス契約<br>し込んだ時点で、利用者(は本規約のすべての条件に同意した<br>含変更を必要とした場合、利用者の承諾を得ることなく、当<br>必要な変更を行なうことができるものとします。その場合、<br>よります。    | ・ケーブルネットワーク株<br>者(以下、「利用者」といい<br>)を定め、これにより本サ<br>約款を適用します。<br>ものとみなします。<br>社所走の方法で利用者に通<br>料金その他のサービス提供                          |
| マカフィー® セキュリテ<br>式会社(以下「当社」とい<br>ます。)との間に結ばれる<br>第1条(利用規約の適<br>当社は、マカフィー® ゼ<br>ービスを提供します。<br>2本規約に定めのない事<br>3本サービスの利用を申(<br>4当社が本サービスの内容<br>知することにより、その。<br>条件は、変更後の規約に。    | イサービス(以下「本サービス」という)は、スターキャット<br>べう)が提供するサービスであり、本サービスの提供を受ける<br>利用規約は、以下の条項によるものとします。<br>(月)<br>キュリティサービス利用規約(以下、「本規約」といいます。<br>頃については、スターキャットインターネットサービス契約<br>し込んだ時点で、利用者は本規約のすべての条件に同意した<br>客空更を必要とした場合、利用者の承諾を得ることなく、当<br>必要な変更を行なうことができるものとします。その場合、<br>よります。<br>(② 上記、「利用規約」に同意します。          | ・ケーブルネットワーク株<br>者(以下、「利用者」といい<br>)を定め、これにより本サ<br>約款を適用します。<br>ものとみなします。<br>社所走の方法で利用者に通<br>移金その他のサービス提供                          |
| マカフィー® セキュリテ<br>式会社(以下「当社」とい<br>ます。)との間に結ぼれる<br>第1条(利用規約の適<br>当社は、マカフィー® セ<br>ービスを提供します。<br>2 本規約に定めのない事<br>3 本サービスの利用を申し<br>4 当社が本サービスの内容<br>知することにより、その<br>条件は、変更後の規約に。  | イサービス(以下「本サービス」という)は、スターキャット<br>へう)が提供するサービスであり、本サービスの提供を受ける<br>利用規約は、以下の条項によるものとします。<br>(用)<br>キュリティサービス利用規約(以下、「本規約」といいます。<br>頃については、スターキャットインターネットサービス契約<br>し込んだ時点で、利用者は本規約のすべての条件に同意した<br>客楽更を必要とした場合、利用者の承諾を得ることなく、当<br>必要な変更を行なうことができるものとします。その場合、<br>よります。<br>(2)上記、「利用規約」に同意します。<br>次へ 戻る | ・ケーブルネットワーク株<br>者(以下、「利用者」といい<br>)を定め、これにより本サ<br>約款を適用します。<br>ものとみなします。<br>社所定の方法で利用者に通<br>科会その他のサービス提供                          |

# STEP7 連絡先メールアドレスを設定し、「次へ」をクリック。

|                                  |                                                                                        |                  | 0 | - | U     |  |
|----------------------------------|----------------------------------------------------------------------------------------|------------------|---|---|-------|--|
| ← → C 🔒 mycs.jp/p                | oroducts/mla/mla_mail_input.php                                                        |                  |   | ☆ | *     |  |
| augu 🚳 Stal Cat                  |                                                                                        |                  |   |   |       |  |
|                                  | マカフィー® セキュ                                                                             | リティサービス          |   |   |       |  |
|                                  |                                                                                        | 基本ID:            |   |   |       |  |
| 管理画面トップへ戻る                       |                                                                                        |                  |   | C | コグアウト |  |
| ライセンスの申し込み                       |                                                                                        |                  |   |   |       |  |
|                                  |                                                                                        |                  |   |   |       |  |
|                                  | 通知先メールアドレスを入                                                                           | カしてください。         |   |   |       |  |
| 申し込                              | ふ完了時やモバイル端末用のヤキ。                                                                       | ュリティ機能(盗難・紛失時)等の |   |   |       |  |
|                                  |                                                                                        |                  |   |   |       |  |
|                                  | メール通知先として利                                                                             | 用されます。           |   |   |       |  |
| 通知先メールアドレス 💿                     | メール遅知先として利<br>@                                                                        | 用されます。           |   |   |       |  |
| 通知先メールアドレス <ol> <li>〇</li> </ol> | メール遅知先として利<br>@<br>その他 example@example.ne.jp                                           | nentro           |   |   |       |  |
| 通知先メールアドレス<br>の<br>〇             | メール遅知先として利<br>@<br>その他 example@example.ne.jp<br>未設定                                    | nentro           |   |   |       |  |
| 通知先メールアドレス<br>〇<br>〇             | メール遅知先として利<br>@<br>その他 example@example.ne.jp<br>未設定                                    | 用されます。           |   |   |       |  |
| 通知先メールアドレス<br>○<br>○             | メール遅知先として利<br>@<br>その他 <u>example@example.ne.jp</u><br>未設定                             | 用されます。           |   |   |       |  |
| 通知先メールアドレス<br>〇<br>〇             | メール遅知先として利<br>@<br>その他 example@example.ne.jp<br>未設定<br>次へ<br>ての他の国におけるMcAfee LLCの商標です。 | 用されます。           |   |   |       |  |

# STEP8 「同意する」を選択し、「次へ」をクリックします。

|                                                                                                    | × +                                                                                                    | 0                                                 |                     |                      | 1 |
|----------------------------------------------------------------------------------------------------|----------------------------------------------------------------------------------------------------|---------------------------------------------------|---------------------|----------------------|---|
| ← → C ≜ mycs.jp/pro                                                                                                    | oducts/mla/mla_license_confirm.php                                                                                                    |                                                   | 슈                   | *                    | 3 |
| augu 🍪 Star Cat                                                                                                    |                                                                                                    |                                                   |                     |                      |   |
|                                                                                                    | マカフィー®セキュリティサービ                                                                                                    | ス                                                 |                     |                      |   |
|                                                                                                    |                                                                                                    | 基本ID:                                             |                     |                      |   |
| 管理画面トップへ戻る                                                                                                    |                                                                                                    |                                                   |                     | ログアウ                 | ۲ |
| ライセンスの申し込み                                                                                                    |                                                                                                    |                                                   |                     |                      |   |
| 遥知先メールアドレス:                                                                                                    |                                                                                                    | 19                                                | 如テス                 | ŀ                    |   |
|                                                                                                    |                                                                                                    |                                                   |                     |                      |   |
| マカフィー® セキュリティサ<br>ご利用のインターネットサー<br>ます。                                                                                   | サービスのライセンスは運常有料(月額350円(税)<br>-ビスコース等により1ライセンス目は無料でお使い                                                                                                    | 込385円))となりま<br>になることができる場                         | すが、<br>合がご          | ざい                   |   |
| マカフィー® セキュリティサ<br>ご利用のインターネットサー<br>ます。<br>1ライセンス目が無料となる:<br>・120Mコース(2年約東コー<br>の方<br>・スターキャット光をご契約                       | ナービスのライセンスは運掌有料(月額350円(税<br>ビスコース等により1ライセンス目は無料でお使い<br>コースは以下の通りです。<br>- ス合む)をご契約で、スターキャットインターネッ                                                                              | 込385円))となりま<br>になることができる場<br>トサービスを25カ月↓          | すが、<br>合かご<br>以上ご利  | <del>さ</del> い<br>I用 |   |
| マカフィー® セキュリティサ<br>ご利用のインターネットサー<br>ます。<br>1ライセンス目が無料となる:<br>・120Mコース(2年約東コー<br>の方<br>・スターキャット光をご契約<br>その他は有料となります。よ      | ナービスのライセンスは運掌有料(月額350円(税<br>ビスコース等により1ライセンス目は無料でお使い<br>コースは以下の通りです。<br>- ス合む)をご契約で、スターキャットインターネッ<br>300方<br>: ろしいですか?                                                         | <u>▶</u> 385円))となりま<br>になることができる場<br>トサービスを25カ月I  | すが、<br>合かご<br>以上ご利  | ざい                   |   |
| マカフィー® セキュリティサ<br>ご利用のインターネットサー<br>ます。<br>1ライセンス目が無料となる:<br>・120Mコース(2年約東コー<br>の方<br>・スターキャット光をご契約<br>その他は有料となります。よ      | ナービスのライセンスは運営有料(月額350円(税<br>・ビスコース等により1ライセンス目は無料でお使い<br>コースは以下の通りです。<br>・ス含む)をご契約で、スターキャットインターネッ<br>の方<br>ころしいですか?<br>に記内容をご確認いただき同意の上、次へお進みくか                                | <u>▶</u> 385円))となりま<br>いになることができる場<br>トサービスを25カ月↓ | すが、<br>語合がご<br>以上ご利 | ざい                   |   |
| マカフィー® セキュリティサ<br>ご利用のインターネットサー<br>ます。<br>1ライセンス目が無料となる:<br>・120Mコース(2年約東コー<br>の方<br>・スターキャット光をご契約<br>その他は有料となります。よ<br>上 | ナービスのライセンスは運営有料(月額350円(税<br>・ビスコース等により1ライセンス目は無料でお使い<br>コースは以下の通りです。<br>・ス含む)をご契約で、スターキャットインターネッ<br>加の方<br>ころしいですか?<br>に認内容をご確認いただき同意の上、次へお進みくか<br>() 同意する) 同意しない<br>反へ<br>反為 | <u>▶</u> 385円))となりま<br>いになることができる場<br>トサービスを25カ月↓ | すが、<br>計合がご<br>以上ご利 | <del>さ</del> い<br>I用 |   |
| マカフィー® セキュリティサ<br>ご利用のインターネットサー<br>ます。<br>1ライセンス目が無料となる<br>・120Mコース(2年約東コー<br>の方<br>・スターキャット光をご契約<br>その他は有料となります。よ<br>上  | ナービスのライセンスは進学有料(月額350円(税<br>ビスコース等により1ライセンス目は無料でお使い<br>コースは以下の通りです。<br>- ス合む)をご契約で、スターキャットインターネッ<br>の方<br>ころしいですか?<br>この内容をご確認いただき同意の上、次へお進みくが<br>()の意志する)の回意しない<br>()次へ ()戻る | <u>▶385円))となりま</u><br>いになることができる場<br>トサービスを25カ月↓  | すが、<br>計合がご<br>以上ご利 | <del>さ</del> い<br>I用 |   |

## STEP9 以上でマカフィー® セキュリティサービスの登録は完了です。

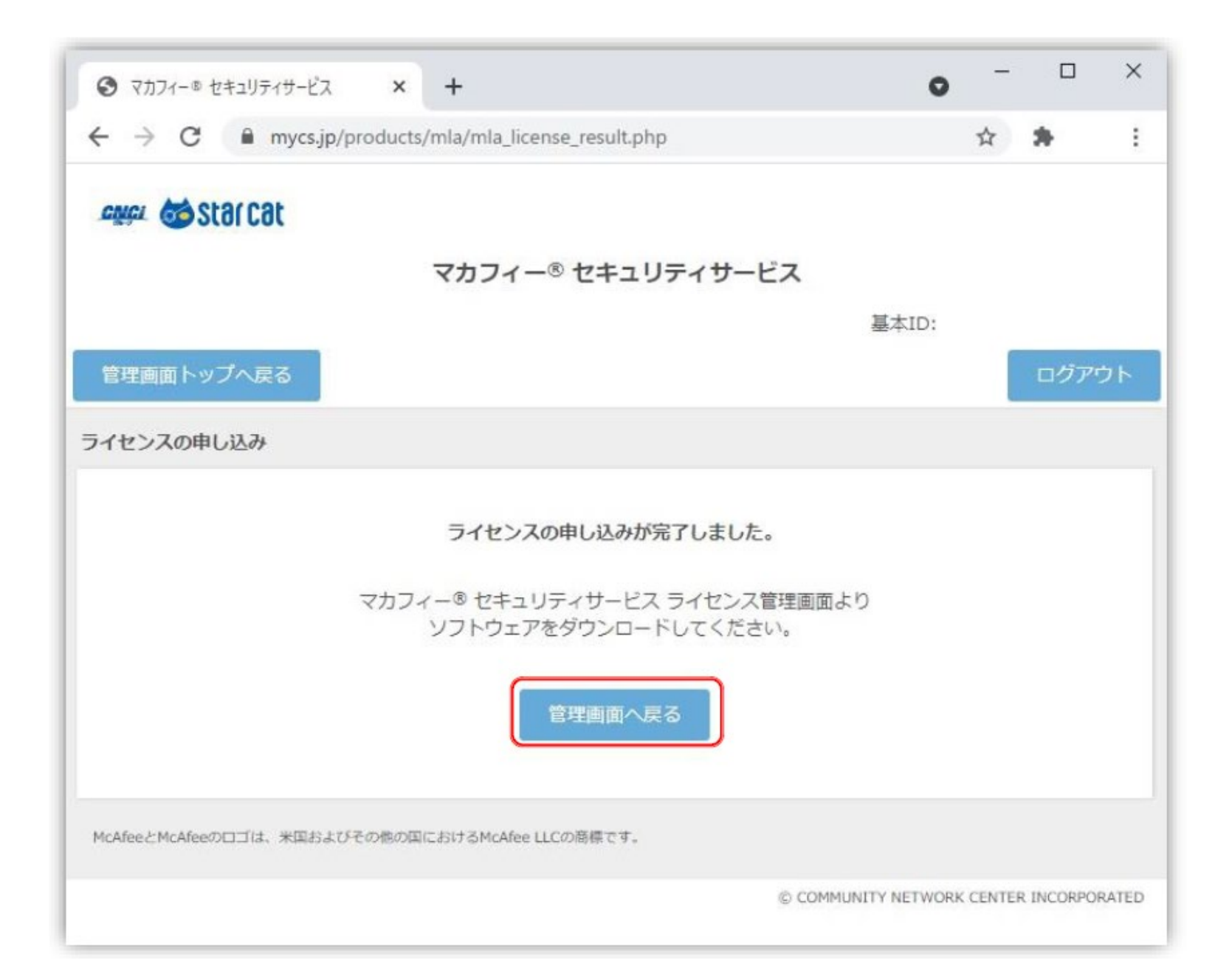

| ③ マカフィー= セキュリティテービス           | < +                     | 0                   | -     |              | ×     |
|-------------------------------|-------------------------|---------------------|-------|--------------|-------|
| ← → C                         | cts/mla/mla_manage.php  |                     | ☆     | *            | 1     |
| 🛲 🍪 star cat                  |                         |                     |       |              |       |
|                               | マカフィー® セキュリティサー         | ピス                  |       |              |       |
|                               |                         | 墓太ID:               |       |              |       |
| 管理真面トップへ戻る                    |                         |                     |       | ログア          | Ð٢    |
| 現在のライセンス状況                    |                         |                     |       |              |       |
| マカフィーID:                      |                         | <b>ダウンロー</b> ド      | if    | SUBRE COM    |       |
| 這知先メールに                       |                         | マカフィー管理論            | 8     | <b>87</b> 43 |       |
| 利用可能デバイス数:<br>3倍              |                         |                     |       |              |       |
| ライセンスの追加                      |                         |                     |       |              |       |
| ライゼンスを追加購入する                  |                         |                     | _     |              |       |
| 利用可能デバイス数:<br>3台              |                         |                     | r#    | し込み          |       |
| McAleezmoAleemontal MERSICEME | NEICHIT BMGARELLCO器都です。 |                     |       |              |       |
|                               |                         | © COMMUNITY NETWORK | CENTE | R INCORPO    | RATED |

管理画面の「ダウンロード」からソフトウェアのダウンロードができます。 インストールおよび設定の方法は下記URLをご参照ください。

https://www.starcat.co.jp/customer/ss/net/setting/mcafee/

※マカフィー®をインストールする前に他のウィルス対策ソフトを すべてアンインストールしてください。

マカフィー ® セキュリティサービスについてご不明な点やご質問が ございましたら、下記までお問い合わせください。

スターキャットインターネットサポート窓口 (受付時間:9:00~18:00年中無休)

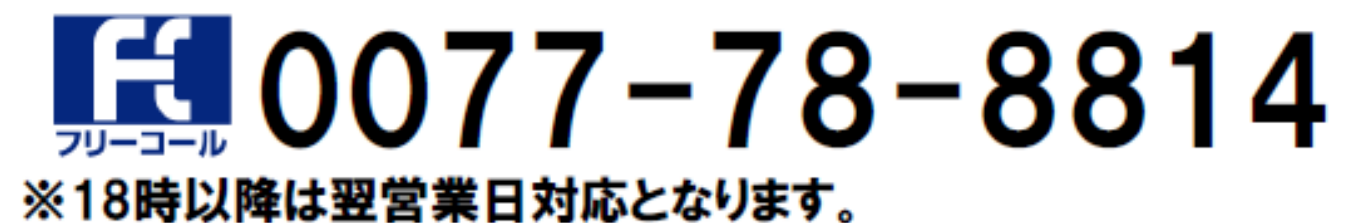

● McAfee、マカフィーは米国法人McAfee,Inc.またはその関係会社の登録商標です。